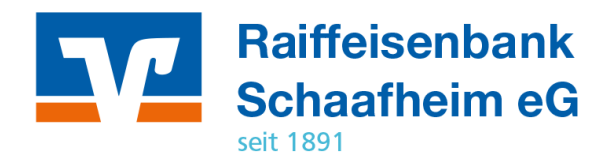

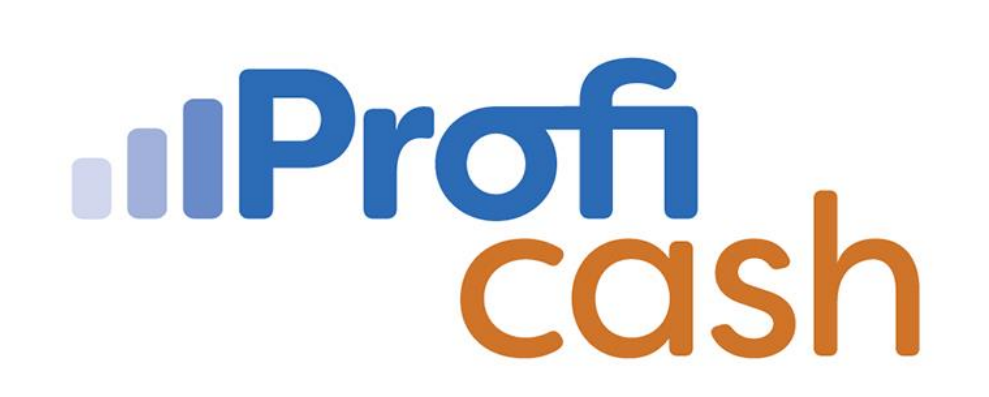

Profi cash 12 Einrichtung Online-Zugang

**VR-NetKey** 

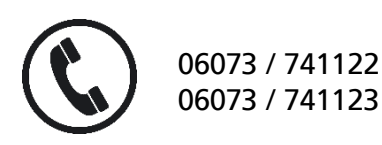

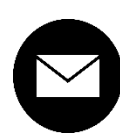

proficash@rb-schaafheim.de

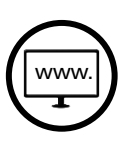

rb-schaafheim.de/proficash-support

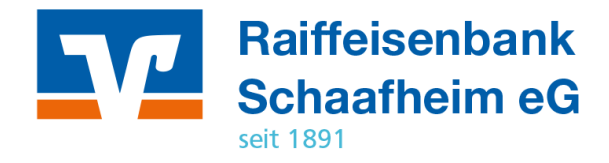

- $\rightarrow$  Einstellungen
- → HBCI Verwaltung
- $\rightarrow$  Neu anlegen
- 1. Auswahl Sicherheitsverfahren → PIN/TAN
- 2. Bankleitzahl 50862835 → Weiter
- 3. VR-NetKey xxxxxxx  $\rightarrow$  Weiter
- PIN Eingabe (Das Abspeichern kann ein Sicherheitsrisiko darstellen!)
- 4. HBCI-Kürzel (z. B. VR-NetKey Anwender1) → Fertig stellen
- 5. Benutzerdaten aktualisieren
- 6. TAN-Verfahren auswählen → Speichern
- 7. Benutzerdaten aktualisieren
- Neu anzulegende Konten auswählen  $\rightarrow$  **OK**

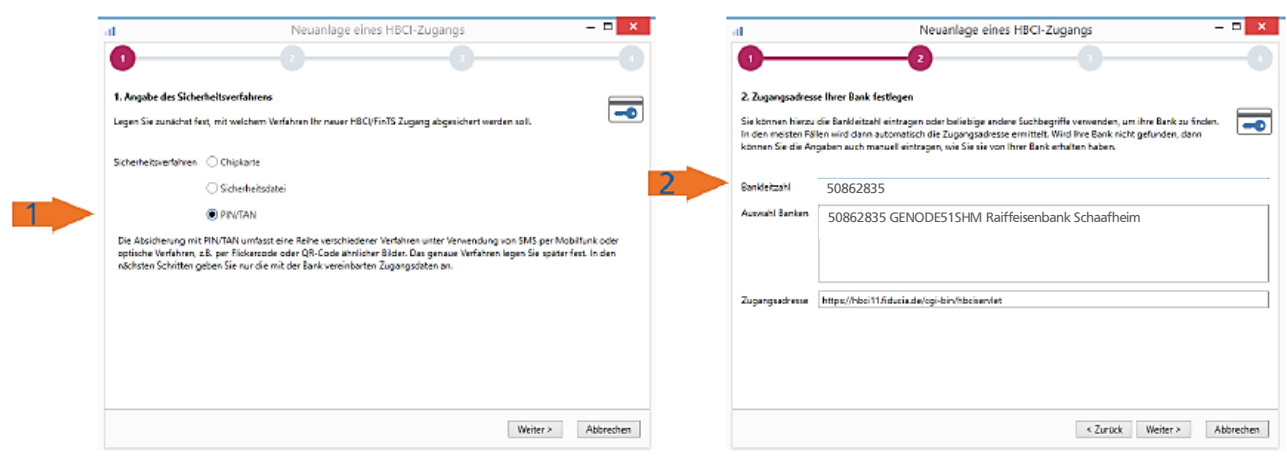

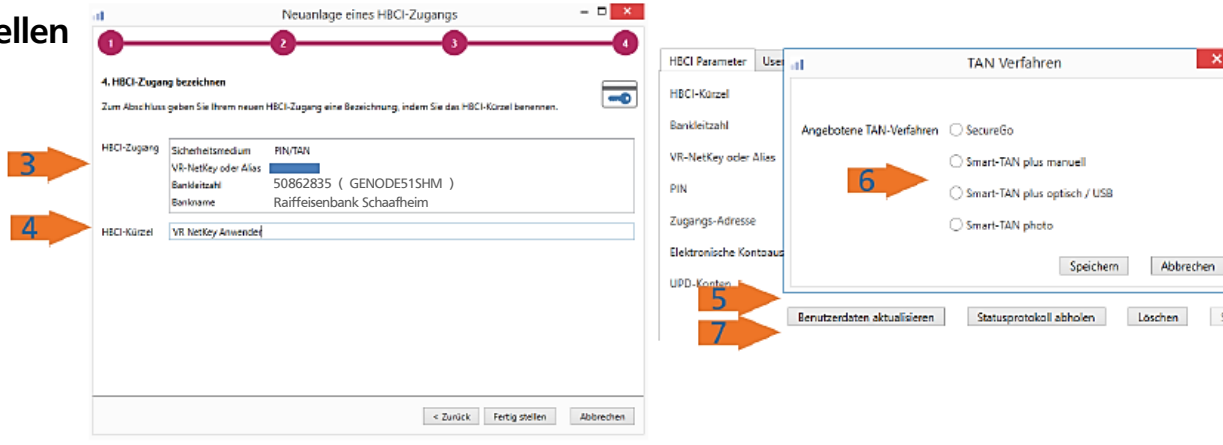

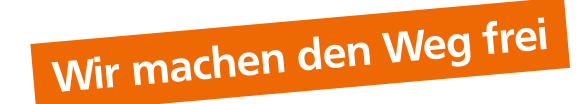